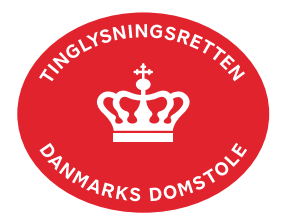

## **Respekt Personbogen**

Vejledningen indeholder hjælp til **udvalgte** trin i anmeldelsen, og den indeholder alene de oplysninger, der er nødvendige for at komme gennem den pågældende arbejdsopgave **sammen med** den tekst, der fremgår af skærmbillederne.

Respekt Personbogen anvendes, når et allerede tinglyst dokument skal respektere (rykke for) et andet dokument.

Dokumentets dato og løbenr. skal benyttes i anmeldelsen. Dato og løbenr. kan findes i personbogsattesten.

Se evt. vejledningen "Forespørg Personbogen (personbogsattest)" (pdf).

| Fase                                 | Forklaring                                                                                                    | Tast                             |
|--------------------------------------|----------------------------------------------------------------------------------------------------|----------------------------------|
| Start anmeldelse                     | Gå ind på <u>tinglysning.dk</u> og vælg "Tinglysning mv.".<br>Log ind og vælg "Ny anmeldelse".                                                     | Tinglysning mv.                  |
| Anmelder                             | Kontaktinformationer og sagsnummer er hensigtsmæssige, men e-mailadresse er obligatorisk.                                                          | Næste                            |
| Find<br>tinglysningsobjekt           | Under fanen "Påtegn dokument" indtastes dato og løbenr.                                                                                            | Påtegn dokument<br>Søg           |
|                                      | Når det ønskede dokument fremgår under "Valgte dokumenter" afsluttes med "Næste".                                                                  | Næste                            |
|                                      | Er dokumentet tinglyst på flere personer/virksomheder, skal det markeres i trin 3, hvem respekten skal omhandle.                                   |                                  |
| Vælg<br>dokumenttype                 | I listen "Kombinationspåtegninger" markeres i "Respekt<br>Personbogen".                                                                            | Kombinationspåtegninger<br>Næste |
| Tinglyste<br>hæftelser               | <b>Trin 4:</b> Tidligere respekterede hæftelser vil være markeret. Der kan fjernes eller tilføjes markeringer og/eller tilføjes fremtidig respekt. |                                  |
| Roller og<br>underskrifts-<br>metode | Rollen "Kreditor" og evt. "Underpanthaver" har obligatorisk<br>underskrift og fremgår af den øverste liste.                                        |                                  |

| Fase                                           | Forklaring                                                                                                    | Tast                                                                      |
|------------------------------------------------|----------------------------------------------------------------------------------------------------|---------------------------------------------------------------------------|
| Roller og<br>underskrifts-<br>metode - fortsat | Det vil være muligt at angive underskrivers e-mailadresse<br>samt evt. sagsreference, og systemet sender automatisk<br>besked om, at der ligger et dokument til underskrift.                                                     |                                                                           |
|                                                | Hvis der forekommer roller med obligatorisk underskrift,<br>hvor underskriften er overflødig pga. tiltrædelse fra anden<br>part, vælges "Ingen underskrift". Begrundelse skal angives<br>i fritekstfeltet.                       |                                                                           |
|                                                | Findes der allerede en fuldmagt i dokumentet, der<br>påtegnes, vælges fuldmagtshaver i drop-down menuen<br>ved "Der er tinglyst fuldmagt på dokumentet, der<br>påtegnes", og der afsluttes med "Vælg".                           | lar e tepet tampful blumete, te plepes<br>Teget tamppane oper klassen 🔹 👘 |
|                                                | Markeres der i "Anmelderordning" eller "Fuldmagt", <b>skal</b><br>der underskrives, uanset hvilken liste rollen fremgår af.                                                                                                    |                                                                           |
|                                                | Hvis der skal tilføjes andre roller til anmeldelsen, klikkes<br>på "Andre roller".                                                                                                    |                                                                           |
|                                                | "Vis anmeldelse" benyttes, hvis anmeldelsen skal<br>gennemses inden den sendes til underskrift. Anmeldelsen<br>sendes til underskriftsmappen. Det anbefales, at<br>anmeldelsen gennemses, inden den underskrives og<br>anmeldes. | Vis anmeldelse                                                            |
|                                                |                                                                                                    | Til underskrift                                                           |
|                                                | Når dokumentet er underskrevet af alle parter, skal det<br>anmeldes i fanen "Dokumenter, der kan anmeldes".<br><u>Se vejledningen "Underskriv og anmeld" (pdf)</u> .                                                             | Dokumenter, der kan anmeldes                                              |